## How to determine your current in-service points for recertification:

 Log into Skyward Business and click <u>Employee Information</u>. Then select <u>Personal</u> <u>Information.</u>

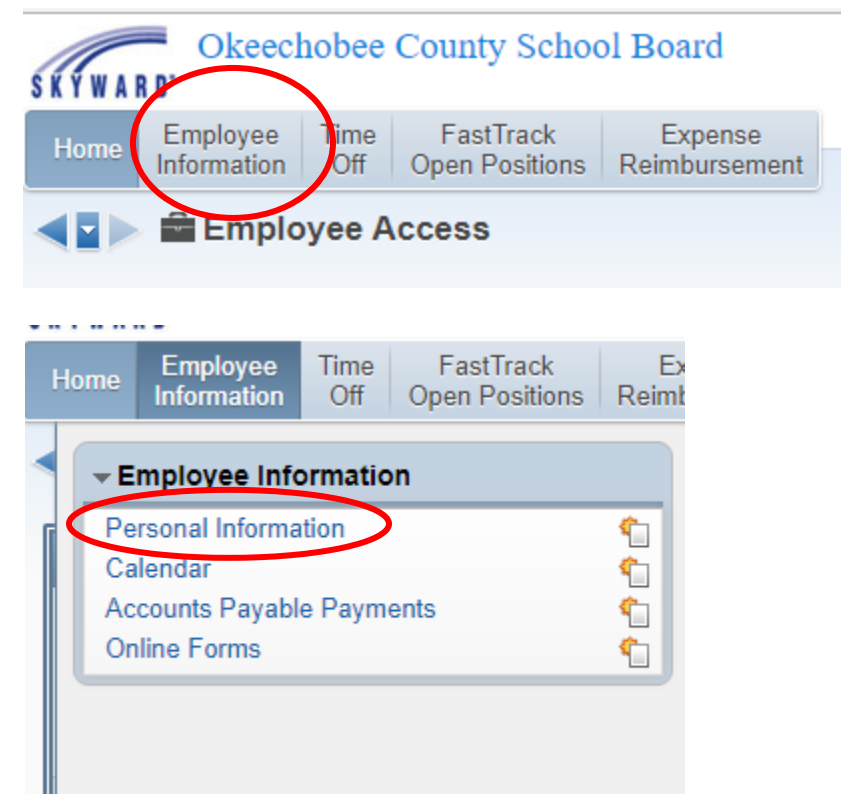

2. On the left side of your screen, find the Personnel menu. You may have to click the arrow to display the sections. Within the Personnel section, click <u>Prof Development.</u>

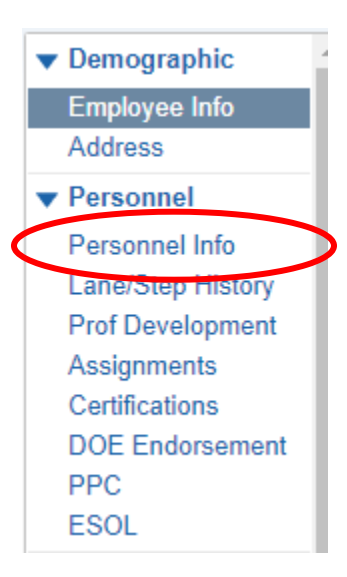

3. IMPORTANT! You MUST click the header labeled <u>Completed</u> in order to sort your in-service points from most recent to past.

| Туре   | Institution               | Description            | Started    | Completed 👻 | Attempted | Earned  |
|--------|---------------------------|------------------------|------------|-------------|-----------|---------|
| Credit | OKEECHOBEE COUNTY SCHOOLS | EXACT PATH             | 08/09/2019 | 08/09/2019  | 2.0000    | 2.0000  |
| Credit | OKEECHOBEE COUNTY SCHOOLS | Fl. Standards Bootcamp | 07/23/2019 | 07/24/2019  | 14.0000   | 14.0000 |
| Credit | OKEECHOBEE COUNTY SCHOOLS | AVID Summer Institute  | 07/01/2019 | 07/03/2019  | 21.0000   | 21.0000 |

4. Begin counting your points starting from the start date of your current certification. For example, if your current certification runs from 7/1/2017 to 6/30/22, then you will begin counting your in-service points starting with the 7/1/2017 date.